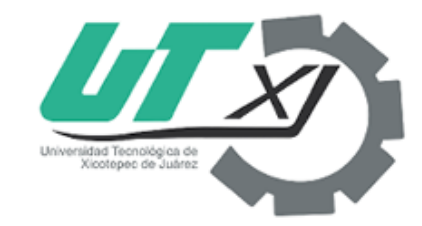

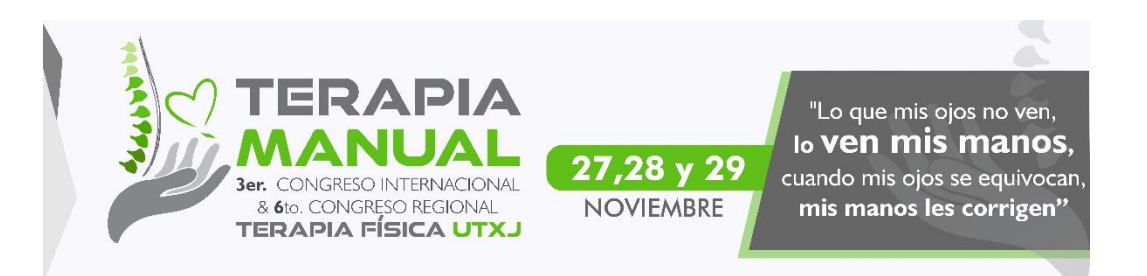

## Congreso Terapia 2019

## Consultar estatus del proceso

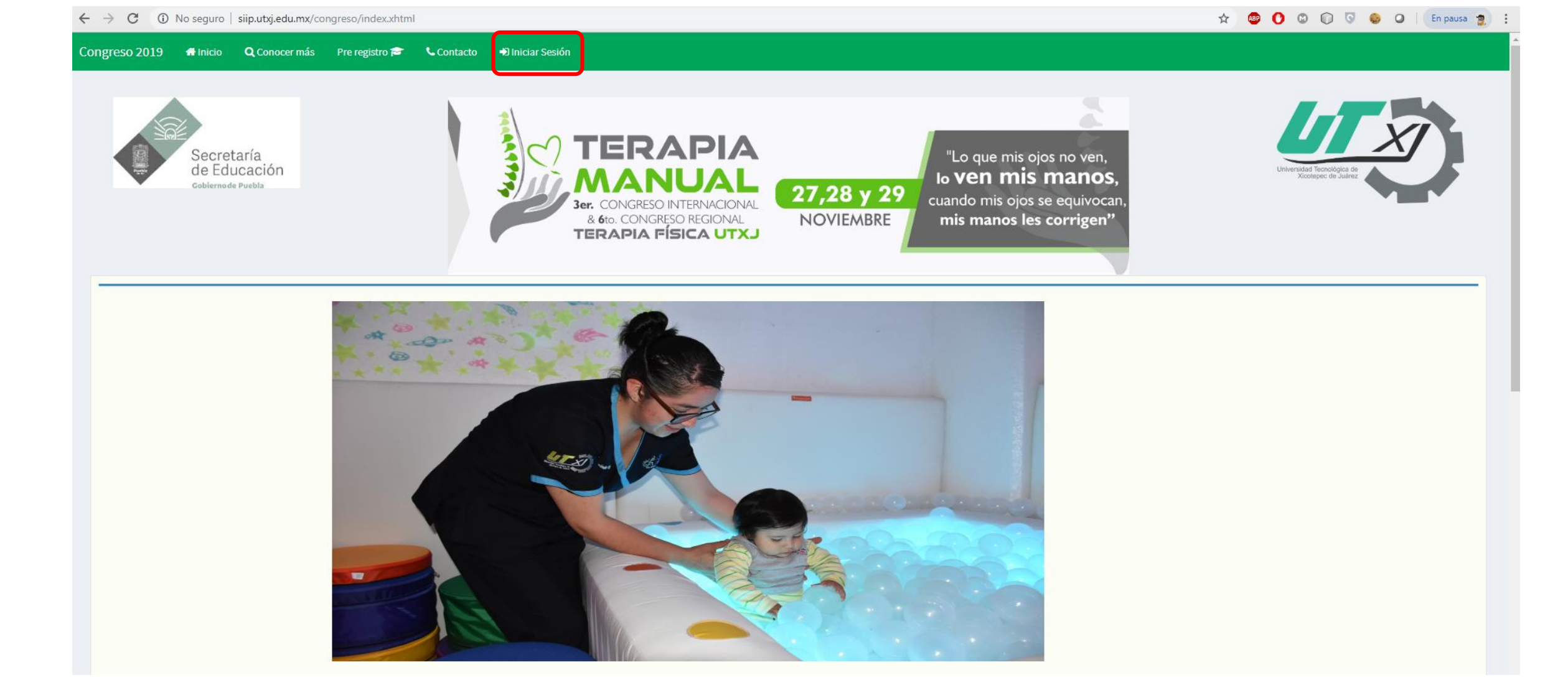

Una vez abierto el sistema de congresos seleccionará la opción "Iniciar Sesión"

| Secretaría<br>de Educación<br>Gobiernode Puebla | TERAPIA FÍSICA UTX                                        | Universidad Teonológica de<br>Xeotepec: de Juéne |
|-------------------------------------------------|-----------------------------------------------------------|--------------------------------------------------|
|                                                 | Congreso 2019<br>Iniciar Sesión<br>INVITADO@INVITADO.utxj |                                                  |
|                                                 |                                                           |                                                  |

Congreso 2019 🖷 Inicio 🔍 Conocer más Pre registro 🕿

Iniciar Sesión

📞 Contacto

En seguida visualizaremos el formulario para "Iniciar Sesión", debemos ingresar los datos de acceso dados de alta al momento de realizar el pre registro, los cuales son: correo y contraseña.

A continuación podremos visualizar en que parte del proceso de inscripción nos encontramos, indicado por los siguientes colores:

- Verde: Proceso finalizado
- Amarrillo/ Anaranjado: Proceso pendiente

| Congreso 2019 Proceso Actualizar Datos O Programa +D Salir |                                                                                                    |                                                                                                    | U ejemplo@utxicotepec.com                       |
|------------------------------------------------------------|----------------------------------------------------------------------------------------------------|----------------------------------------------------------------------------------------------------|-------------------------------------------------|
| Secretaría<br>de Educación<br>cobiernode Puebla            | TERAPIA<br>Ser. CONGRESO INTERNACIONAL<br>8 do: CONGRESO REGIONAL<br>1 ERAPIA FÍSICA UTX<br>NOVIEME                           | 29<br>"Lo que mis ojos no ven,<br>Io <b>ven mis manos,</b><br>cuando mis ojos se equivocan,<br><b>mis manos les corrigen</b> " | Unerstade Transdogice de<br>Dicompers de Juarte |
| Registro de actividades                                    |                                                                                                    |                                                                                                    |                                                 |
| Inscripcion a congreso                                     | o entegado Pago de inscripcion Validado Insscripcion a congreso Validada                                                      | Co<br>SELECCIONE<br>Evid<br>Seleccionar archivo No se eligió archivo                                                           | digo de Pago<br>•<br>encia del pago             |
| Inscripcion a Taller                                       | do Pago de taller Validado Insscripcion a taller Validada                                                                     | 27 Guardar información                                                                                                    | Subir archivo                                   |
|                                                            |                                                                                                    |                                                                                                    |                                                 |
| Dirección:                                                 | Av. Universidad Tecnológica No. Correo:<br>1000, Tierra Negra Xicotepec de Teléfono:<br>Juárez, Pue. (764) 764 52 40<br>73080 | terapla.rehabilitacion@utxicotepec.edu.m<br>(764) 764 52 64<br>(3225)                                                          |                                                 |